# 1. Webex 설치

- 유의사항
  - ✓ Windows 10 사용 및 윈도우 업데이트 확인(windows 7,8 미지원)
  - ✔ 접속 끊김을 방지하기 위해 인터넷 연결이 원활한 곳에서 접속
  - ✔ 웹캠을 PC에 설치하거나, 웹캠이 있는 노트북을 준비
- 설치방법
  - ✓ <u>https://www.webex.com/downloads.html</u> 접속
  - ✓ 'Webex Meetings' 다운로드 및 설치

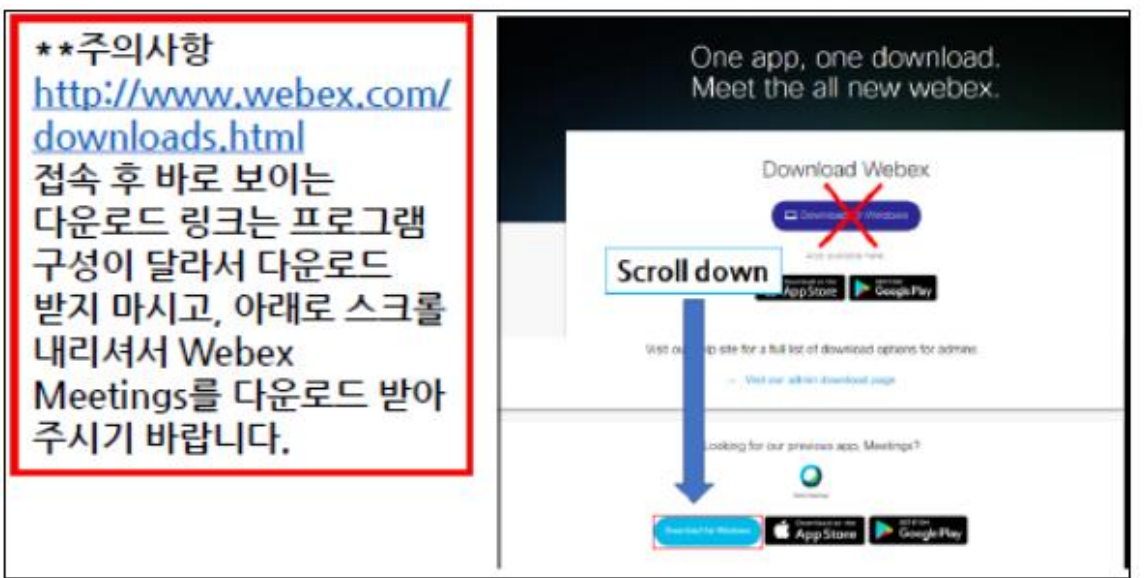

### 2. Webex 접속

### ① Webex 실행 후, '손님으로 사용' 클릭

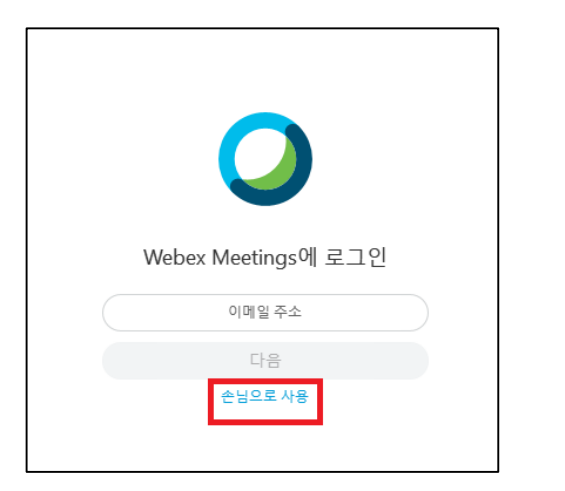

#### ② '미팅 참여하기'에 룸 번호 입력

| Cisco Webex Meetings          | @ – × |
|-------------------------------|-------|
| <b>test1</b><br>test@skku.edu | 0     |
| 로그인                           |       |
| 미팅 참여하기 🛈                     |       |
| 1709746107                    | 참여    |

④ 미팅 참여

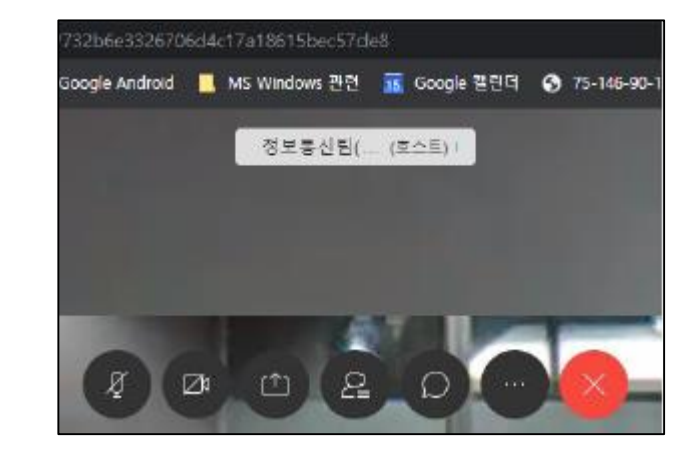

③ 비밀번호 입력 후 미팅참여 클릭 (비디오는 ON / 마이크는 발언시 제외하고 OFF)

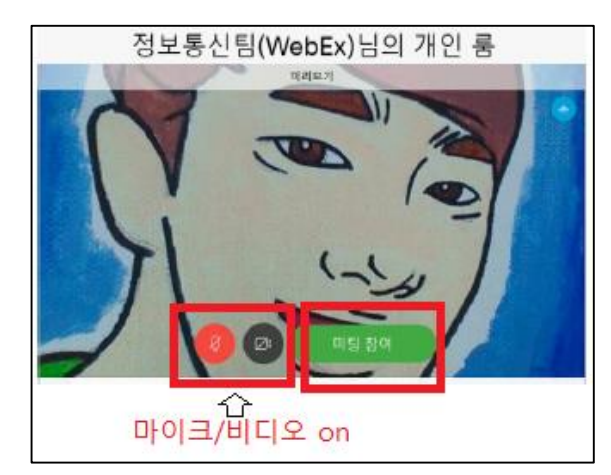

# 3. 온라인 접속 (Webex 설치 불가 시)

 <u>https://skku-ict.webex.com</u>로 접속 및 룸 번호 입력 (Chrome에서 접속) (안내받은 룸 번호/비밀번호 입력)

| 미팅 참여      | 하기 🛛 |
|------------|------|
| 1709746107 | 참여   |
|            |      |

② '미팅 참여하기' 우측 체크 클릭 후
'웹 앱 사용' 선택 -> 미팅 참여하기

| 난대학교법학전문대학원행정실<br>10:30 │ 2020년 8월 21일, 금요일 │ |
|-----------------------------------------------|
|                                               |
| B                                             |
| $\sim$                                        |
|                                               |

④ 미팅 참여

③ 정보 입력 및 미팅 참여 클릭 (비디오는 ON / 마이크는 발언시 제외하고 OFF)

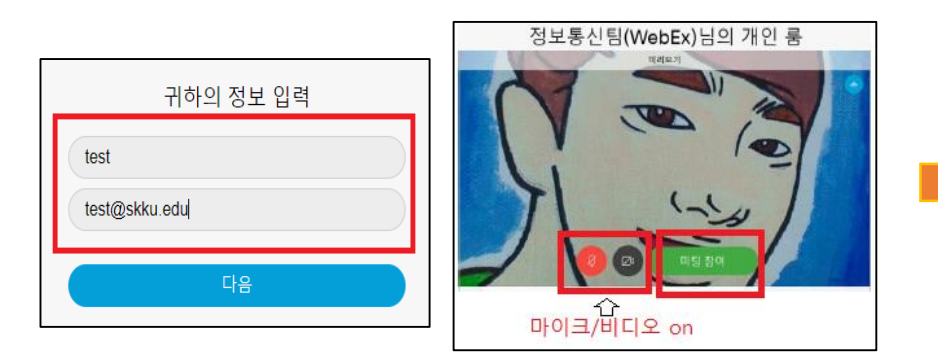

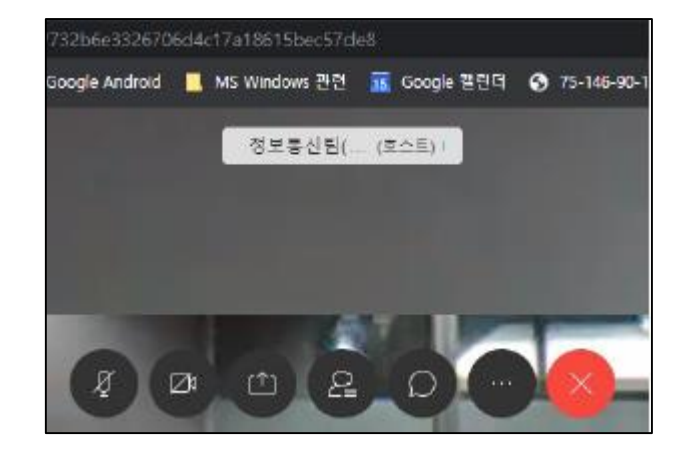